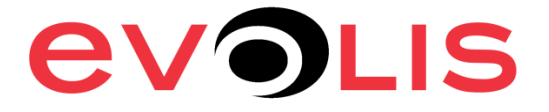

## For Mac 10.4, 10.5, 10.6, 10.7

## How to set the Evolis driver on MAC

1) Open the software to print with the printer. Open FILE/PRINT to access the print setup

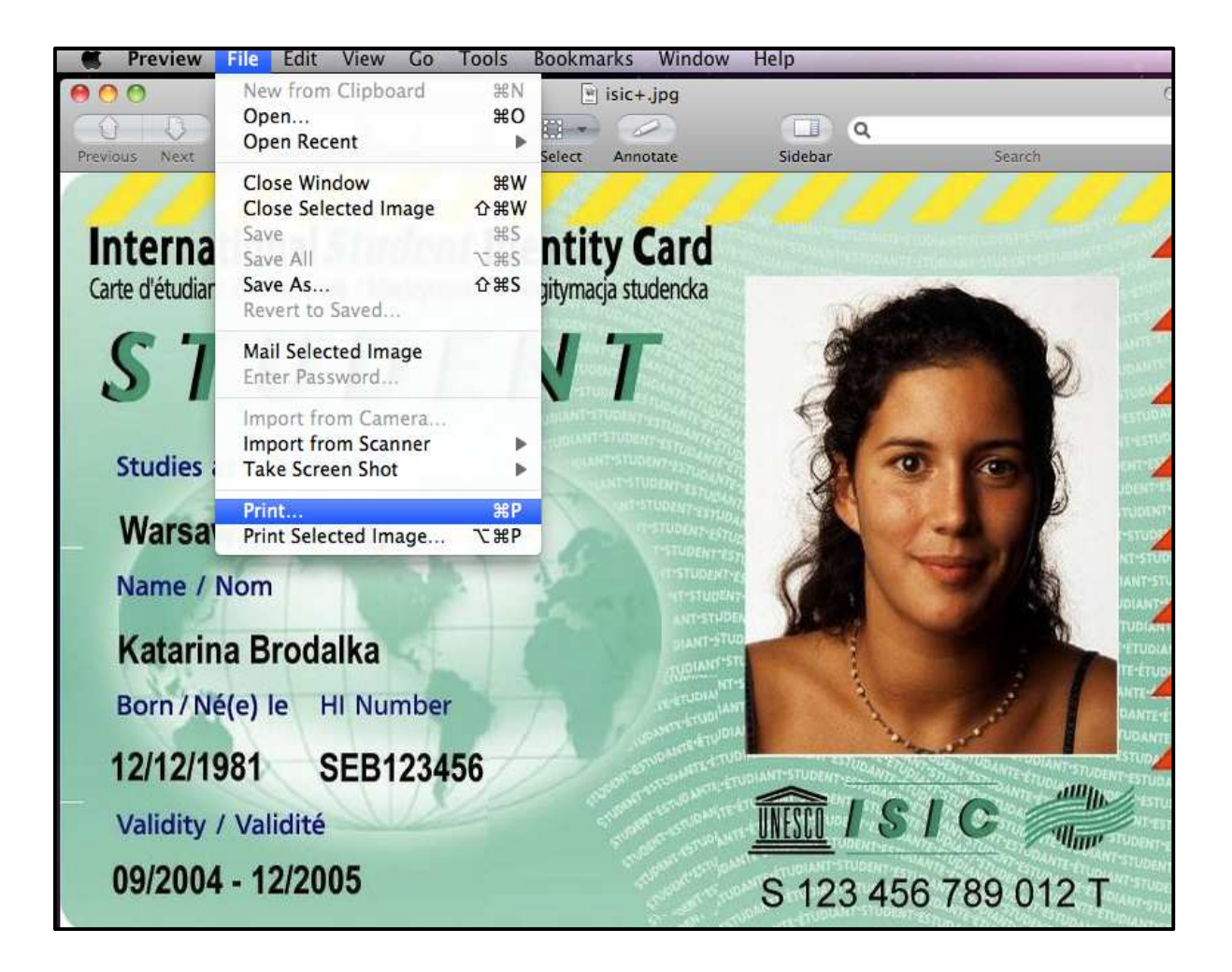

2) Make sure the "Paper Size" format is set to "Card". Click on the "Preview" list and select "Printer feature" to access the Evolis driver setting.

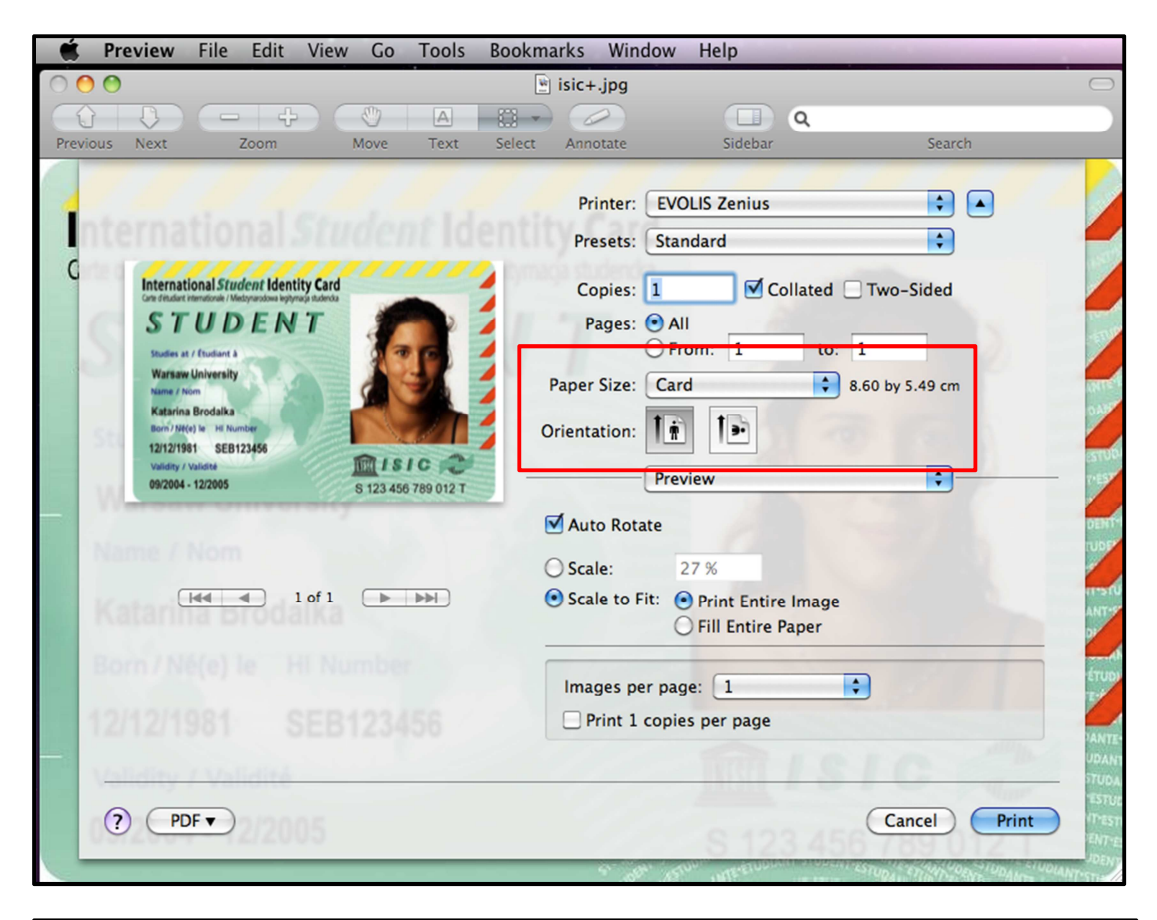

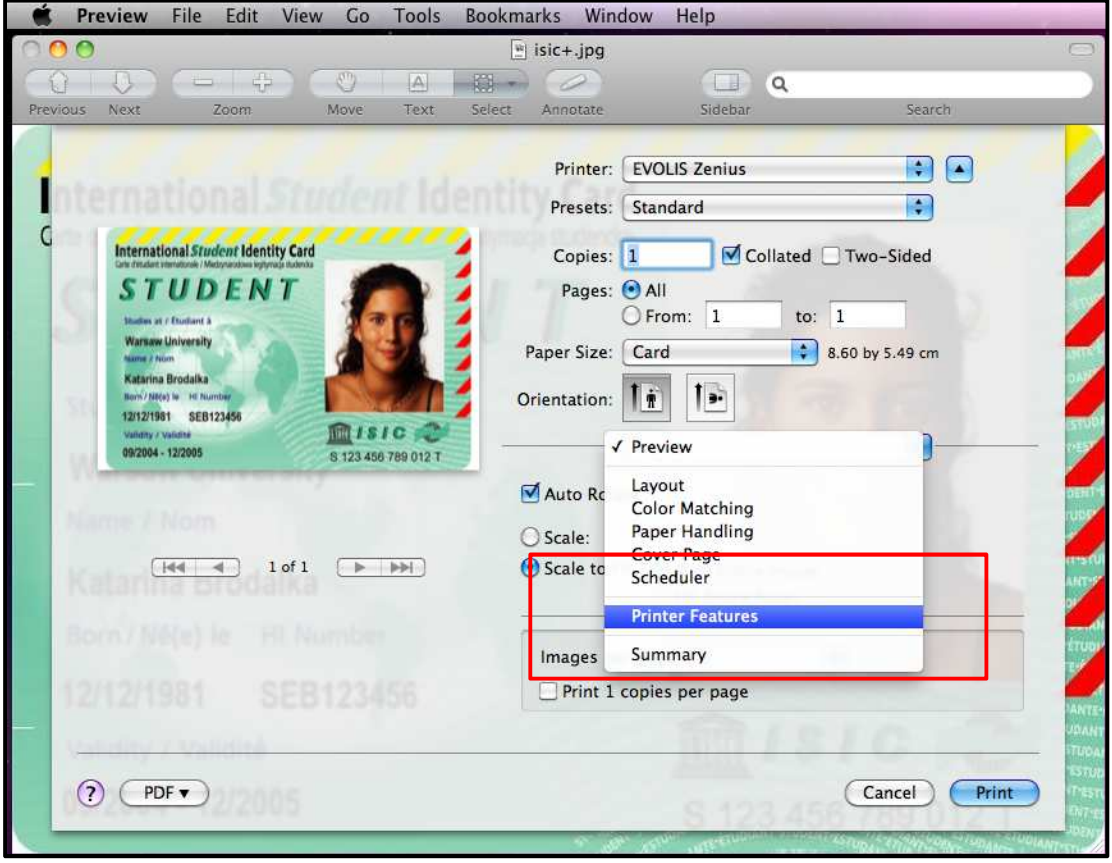

3) In the "General" menu from the "Feature Sets", ribbon type and card insertion /ejection option are present to set the driver before printing.

| 🗳 P      | Preview File Edit View Go Tools Bo      | okmarks Window Help                                                                                                    |  |
|----------|-----------------------------------------|----------------------------------------------------------------------------------------------------|--|
|          |                                         |                                                                                                    |  |
| Previous | s Next Zoom Move Text Se                | elect Annotate Sidebar Search                                                                                                    |  |
|          |                                         | Printer: EVOLIS Zenius                                                                                                    |  |
| Int      |                                         | Presets: Standard                                                                                                    |  |
| C        | International Student Identity Card     | Copies: 1 Collated Two-Sided                                                                                                    |  |
| 0        |                                         | Pages: • All                                                                                                    |  |
| 0        | States at / Endeand & Warsaw University | O From: 1 to: 1                                                                                                    |  |
|          | Katarina Brodalka                       | Paper Size: Card , 8.60 by 5.49 cm                                                                                                    |  |
| - 51     | 12/12/196 SEB123456                     | Orientation:                                                                                                    |  |
| - V      | 09/2004 - 12/2005 S 123 456 769 012 T   | Printer Features                                                                                                    |  |
| 1.01     |                                         | Bibbon bune: S papels color ribbon - VMCKO                                                                                                    |  |
|          | (144 4) 1 of 1 ( b bb)                  | Card insertion: Feeder                                                                                                    |  |
| 15       | latan <del>na pro</del> dalka           | Card exit: Output hopper                                                                                                    |  |
| .B       |                                         | Reject box: Output hopper                                                                                                    |  |
| 10       |                                         |                                                                                                    |  |
| - 11     |                                         | PANTE-<br>VDANT                                                                                                    |  |
|          |                                         | Those Strop                                                                                                    |  |
| 0        | ? PDF •                                 | Cancel                                                                                                    |  |
| 1        |                                         | A Star All A CONTRACTOR AND A CONTRACTOR AND A CONTRACTOR |  |

4) More options can be found from "Feature Sets" such as contrast, brightness, monochrome, overlay options and tools.

| 🗯 Preview File Edit View Go Tools Bool            | okmarks Window Help                                                                                              |
|---------------------------------------------------|----------------------------------------------------------------------------------------------------|
| 000                                               | 🗑 isic+.jpg                                                                                                    |
|                                                   | 🖃 🖉 🔲 Q                                                                                                    |
| Previous Next Zoom Move Text Sele                 | act Annotate Sidebar Search                                                                                      |
|                                                   | Printer: 192.168.1.114                                                                                           |
| nternational Student Ident                        | Presets: Standard                                                                                                |
| C International Student Identity Card             | Copies: 1 Collated 🗌 Two-Sided                                                                                   |
| STUDENT                                           | Pages: 🕑 All                                                                                                    |
| Staden at / England à Warsaw University           | O From: 1 to: 1                                                                                                  |
| Name / Nom<br>Katarina Brodalka                   | Paper Size: Card 🔹 8.60 by 5.49 cm                                                                               |
| Bern/186(s) lie 1d Number<br>12/12/1961 SEB123456 | Orientation:                                                                                                    |
| 09/2004 12/2005 S 123 456 789 012 T               | Printer Features                                                                                                 |
| -                                                 | Feature Sets / General                                                                                           |
| Mame / Nom                                        | Ribbon type: Options Black Panel                                                                                 |
| [i≪4 ▲ 1 of 1 ▶ ▶▶]                               | Card insertion: Options Overlay Panel Options YMC Back Panels                                                    |
| Transferring Di Ografina                          | Card exit: O Options Black Back Panel                                                                            |
| Born/ Ne(e) le HL Number                          | Reject box: Tools                                                                                                |
| 12/12/1981 SEB123456                              |                                                                                                    |
|                                                   | ANTE<br>UDANT                                                                                                    |
|                                                   |                                                                                                    |
| (?) (PDF •)                                       | (Cancel) Print                                                                                                   |
|                                                   | and the second second second second second second second second second second second second second second second |

5) To save the driver settings, Click on "Presets" and "Save as" and give a name of your modified settings.

>> You can also use the "Last used settings" option to print with the previous settings.

>> Remember if the settings are not saved, all parameters will be set back to default.

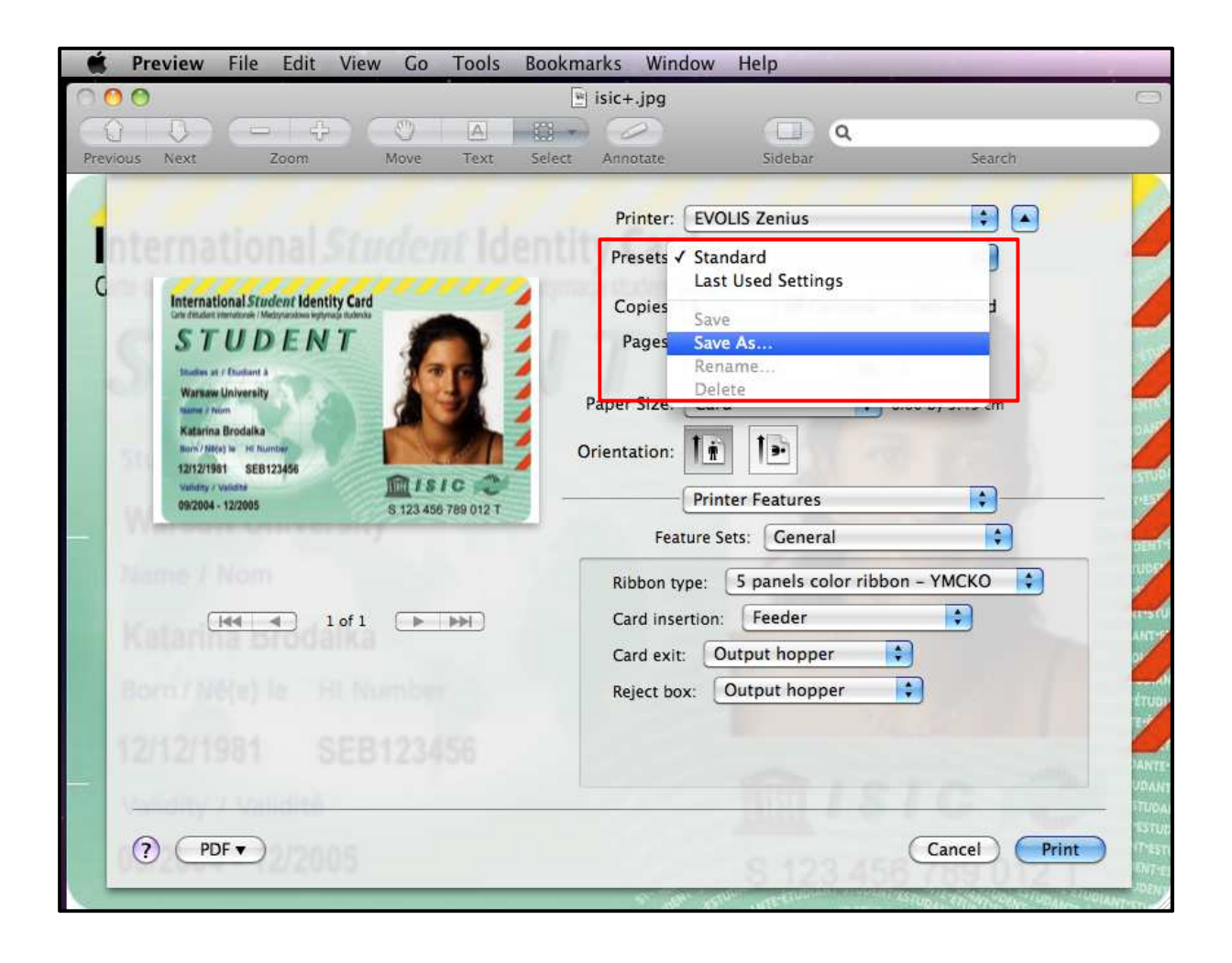